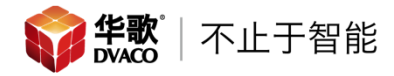

# 英国 Rako 瑞科-WCM 有线场景面板在 ELAN 系统中的应用

### Rako WCM 有线面板与 ELAN 控制系统对接的原理

由于在 ELAN 系统中没有单独的 Rako 按键的驱动,所以在 Rako 按键与 ELAN 对接的的时候,需要在 Rako 软件中创建虚拟房间,这个房间只是用于添加 WCM 面板,不要添加任何的灯光,窗帘等其他设备;然后将每个按键对应到这个房间的场景;最后在 ELAN 中的虚拟房间的场景上添加 Event Map 即可。

### 一、 WCM 有线场景面板在 Rako 软件中的设置

#### 1. 创建一个虚拟房间, 然后将所有场景都打开

| Room List                                                                                                    | Start Page | × Room Editor   | Device Editor | Transfer History |              |          |            |
|----------------------------------------------------------------------------------------------------|------------|-----------------|---------------|------------------|--------------|----------|------------|
| <pre> test = 0418(House: 1) </pre>                                                                                                    | Name :     |                 |               | ID:              | Type:        |          |            |
| Y living [Rm: 9]                                                                                                    | 客厅&餐厅面     | 듒               |               | 17 🜩             | Lights 🗸     | / 5      | tore Scene |
| ····································                                                                                                    | Channe     | Controls A Diam | a anti an     |                  |              |          |            |
| The second state of the second state of the se |            |                 | nostres       |                  |              | 1        |            |
|                                                                                                    | A11        |                 | 0% All (      | Channels         | Room Devices | Scene 1  | Scene 1    |
|                                                                                                    |            |                 |               |                  |              | Scene 2  | Scene 2    |
|                                                                                                    |            |                 |               | Add Channel      |              | Scene 3  | Scene 3    |
|                                                                                                    |            |                 |               |                  |              | Scene 4  | Scene 4    |
|                                                                                                    |            |                 |               |                  |              | Scene 5  | Scene 5    |
|                                                                                                    |            |                 |               |                  |              | Scene 6  | Scene 6    |
|                                                                                                    |            |                 |               |                  |              | Scene 7  | Scene 7    |
| Show Group Masters                                                                                                    |            |                 |               |                  |              | Scene 8  | Scene 8    |
| Scan Wired Network for devices                                                                                                    |            |                 |               |                  |              | Scene 9  | Scene 9    |
| Devices<br>- In Project                                                                                                    |            |                 |               |                  |              | Scene 10 | Scene 10   |
| Eridge RAKOBRIDGE                                                                                                    |            |                 |               |                  |              | Scene 11 | Scene 11   |
| ⊕…≓ 0 Name: RAK4-R<br>⊕…≓ 1 Name: RAKS-MB                                                                                                    |            |                 |               |                  |              | Scene 12 | Scene 12   |
| 🐵 🦔 Discovered (Not In Project)                                                                                                    |            |                 |               |                  |              | Scene 13 | Scene 13   |
|                                                                                                    |            |                 |               |                  |              | Scene 14 | Scene 14   |
|                                                                                                    |            |                 |               |                  |              | Scene 15 | Scene 15   |
|                                                                                                    |            |                 |               |                  |              | Scene 16 | Scene 16   |
|                                                                                                    |            |                 |               |                  |              |          | A 33 C     |
|                                                                                                    |            |                 |               |                  |              |          | Off        |

2. 添加面板,在添加的时候将这两个面板都加到刚刚创建的房间内

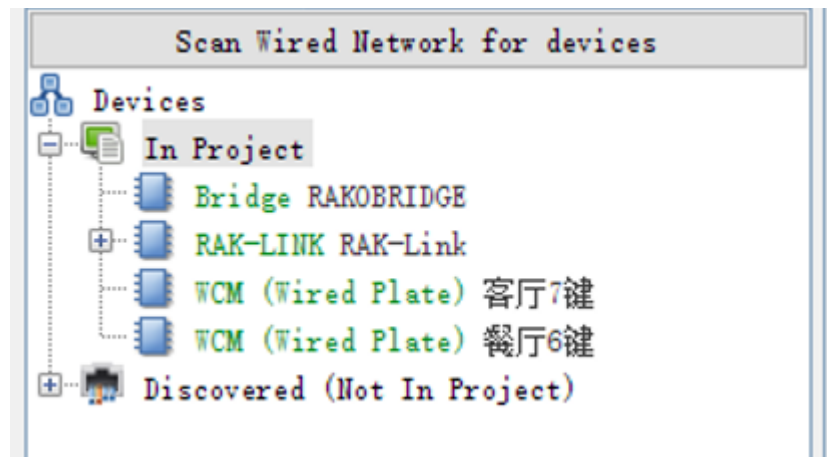

3. 对两个面板的每个按键进行场景的定义

| Mappings                               | Keypad |          |         |       |
|----------------------------------------|--------|----------|---------|-------|
| 1 - A -> Scene 1                       | Led's  | Required | Buttons | Leď s |
| 2 - B -> Scene 2<br>3 - C -> Scene 3   | On     | A        | F       | 0ff   |
| 4 - D -> Scene 4                       | 0ff    | В        | G       | 0ff   |
| 6 - G -> Scene 6                       | 0ff    | с        | н       | 0ff   |
| 7 - I -> Scene 7<br>8 - Disabled       | 0ff    | D        | I       | 0ff   |
| 9 - Disabled<br>10 - Disabled          | 0ff    | E        | J       | 0ff   |
| 11 - Disabled                          | N C    | 0.1      |         |       |
| Mappings                               | Keypad |          |         |       |
| 1 - B -> Scene 8                       | Leď s  | Required | Buttons | Led's |
| 2 - C -> Scene 9<br>3 - D -> Scene 10  | Off    | A        | F       | Off   |
| 4 - G -> Scene 11<br>5 - H -> Scene 12 | 0ff    | В        | G       | Off   |
| 6 - I -> Scene 13                      | 0ff    | С        | н       | Off   |
| 8 - Disabled                           | Off    | D        | I       | Off   |
| 9 — Disabled<br>10 — Disabled          | Off    | E        | J       | 0ff   |

4. 对每一个按键进行测试,按下后,观察软件的右下角是否显示对应的命令

|        | Veri esu | man     | uar Auu  |
|--------|----------|---------|----------|
| [Rm:17 | 客厅&餐厅面   | 面板] — s | cene 6 🔞 |
|        | 4.5      | 17:43   |          |

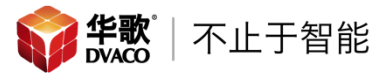

# 二、 建立 ELAN 与 WCM 有线场景面板的通讯

- 1. 创建 Rako 与 ELAN 的连接,请查看《Rako 与 ELAN 对接文档》,链接: <u>http://www.dvaco.com/4672.html</u>
- 2. 在 ELAN 编程软件中,选择 Lighting -> 在 Keypad Interfaces 点击右键 -> 选择 Add New Keypad…

| System   | <ul> <li>Example 1</li> <li>Example 2</li> <li>Example 2</li></ul> |                   |
|----------|----------------------------------------------------------------------------------------------------|-------------------|
| Security | Keypad Interfaces                                                                                                    | Add New Keypad    |
|          | Customizable Scenes                                                                                                    | Add Hell Reypudin |
| Climate  | 🛨 🧧 Keypad Templates                                                                                                    |                   |
|          | Ochedule                                                                                                    |                   |
| Lighting | 🗜 Custom Pages                                                                                                    |                   |
| o        | Interface Groups                                                                                                    |                   |

3. 在弹出菜单中进行如下操作

| Add New Lighting                                                                   | Keypad X                      |
|------------------------------------------------------------------------------------|-------------------------------|
| Keypad Name                                                                        | 客厅7键面板                        |
| Interface Device                                                                   | Rako Bridge (RA/RTC/WA/WTC-Br |
| Keypad Type                                                                        |                               |
| Rako 10 Button<br>Rako 2 Button<br>Rako 3 Button<br>Rako 6 Button<br>Rako 7 Button |                               |
| Lighting Device                                                                    |                               |
|                                                                                    | Cancel OK                     |

4. 对按键的默认名称进行修改

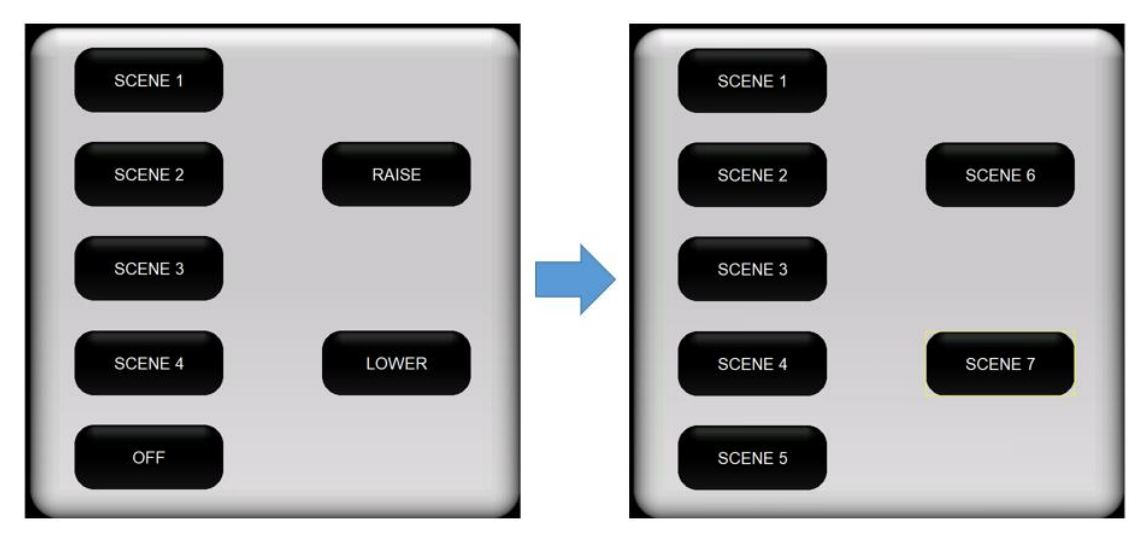

购买咨询邮箱: sales@dvaco.com 技术支持邮箱: support@dvaco.com

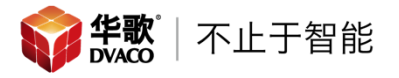

# 5. 对每个按键进行 Rako 场景的赋值

| Lighting Keypad Button                                                                                                    | Add Component to Lighting Scene                                                                                                    | ×                                                                                                    |
|----------------------------------------------------------------------------------------------------|----------------------------------------------------------------------------------------------------|----------------------------------------------------------------------------------------------------|
| Text SCENE 1 Radius                                                                                                    | Lighting Device                                                                                                    | Action                                                                                                    |
| Type         Scene         Image: Commands         Add Command         Delete Commands           Button Press Commands         Sub-Device         Action         Delete Commands         Delete Commands | kitchen: Channel 2-1           kitchen: Channel 2-2           kitchen: Channel 2-3           living           living: Channel 1           living: Channel 1           living: Channel 1           living: Channel 1           living: Channel 3           living: Channel 4           living: Channel 6           living: Channel 7 | Set Level to 7 %           Set Level to 6 %           Set Level to 5 %           Set Level to 3 %           Set Level to 3 %           Set Level to 2 %           Set Level to 2 %           Sec I evel to 1 %           Scene 1           Scene 3           Scene 4 |
| Interface Device Sub-Device Action                                                                                                    | livin: Channel 8<br>客厅&餐厅按键                                                                                                    | Scene 5<br>Scene 6                                                                                                    |
|                                                                                                    |                                                                                                    | Cancel OK                                                                                                    |
|                                                                                                    |                                                                                                    |                                                                                                    |
| L                                                                                                    | hting Keypad Button                                                                                                    |                                                                                                    |
| T<br>-                                                                                                    | Kaolus                                                                                                    |                                                                                                    |
|                                                                                                    | e Scene                                                                                                    |                                                                                                    |
| E                                                                                                    | ton Press Commands Add Command Delete Command                                                                                                    |                                                                                                    |
|                                                                                                    | erface Device Action                                                                                                    |                                                                                                    |
|                                                                                                    | ton Release Commands Add Command Delete Command                                                                                                    |                                                                                                    |
|                                                                                                    | ko Bridge (RA/RTC/WA/ 客厅8餐厅按键 Scene 1                                                                                                    |                                                                                                    |
|                                                                                                    |                                                                                                    |                                                                                                    |

6. 在 ELAN 界面上按每个场景按键,按下后,观察 Rako 软件的右下角是否显示 应的对应的场景命令

|           | 客厅7键面板                  |  |
|-----------|-------------------------|--|
|           | SCENE 1                 |  |
|           | SCENE 2 SCENE 6         |  |
|           | SCENE 3                 |  |
|           | SCENE 4 SCENE 7         |  |
|           | SCENE 5                 |  |
| <b>FR</b> |                         |  |
| [Rm:1]    | 「各厅&幾厅面板」- Scene 1 👿    |  |
| 这一步做完,我们  | ]就建立了 Rako 面板与 ELAN 的通讯 |  |

**俞 华歌** | 不止于智能

# 三、 在 ELAN 编程软件中创建按键命令

1. 在 ELAN 编程软件中创建命令, 在需要设置的按键上点击右键 -> 选择 Create Event Map For -> Activate Scene

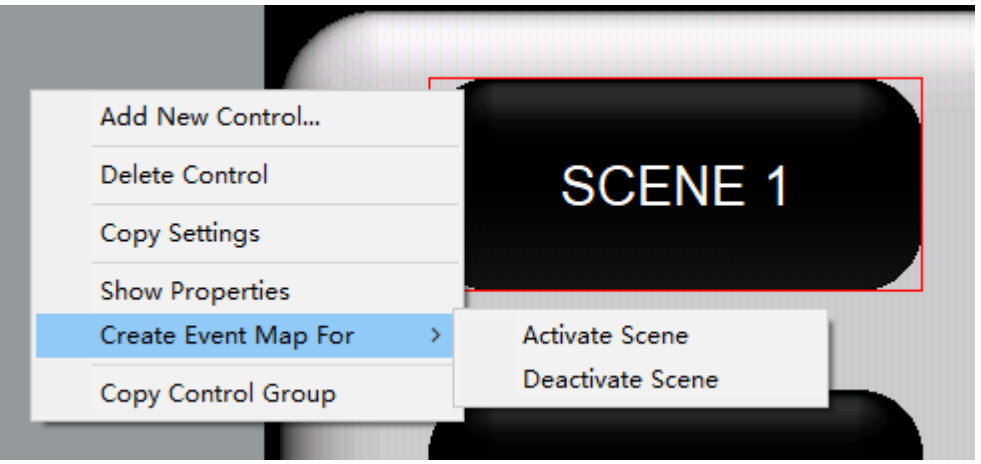

### 2. 添加需要执行的命令

| Edit Ev | ent Map                                   |                          |              |            |          |         | ×         |
|---------|-------------------------------------------|--------------------------|--------------|------------|----------|---------|-----------|
| Name    | SCENE 1:Activate Scene                    |                          |              |            | Syste    | em # 5  | 573       |
| Event   | ,<br>s (ANY Event Specified can execute c | ommands, if conditions a | are met)     |            |          | ,       |           |
| Sub-    | System                                    | Туре                     |              | Family     |          | Sys #   | Add       |
| Кеура   | id: 客厅7键面板 -> SCENE 1                     | Activate Scene           |              | Lighting S | System   | 5558    | Add       |
|         |                                           |                          |              |            |          |         | Remove    |
| Condi   | ions (ALL Conditions specified must b     | e met for Commands to E  | xecute)      |            |          |         |           |
| Sub-    | System                                    | Туре                     | Fan          | nily       | Sys #    | State   | Add       |
| Comm    | ands (ALL Commands will execute if E      | vent occurs and Conditi  | ons are met) |            |          |         | Remove    |
| Sub-    | System                                    | Type                     |              | Family     |          | Svs #   | Add       |
| 客厅影     | /////////////////////////////////////     | Turn On                  |              | Audio Zo   | ne Contr | . 3853  |           |
|         |                                           |                          |              |            |          |         | Remove    |
|         |                                           |                          |              |            |          |         | Move Lin  |
|         |                                           |                          |              |            |          |         | more op   |
|         |                                           |                          |              |            |          |         | Move Down |
|         | Test All Commands                         | 1                        | Copy Co      | mmands     | Paste Co | ommands | 1         |

## 四、 在 ELAN 编程软件中创建按键命令置低(非常重要)

在我们创建 Rako 按键命令的时候,可以看到两个值"Activate Scene"和 "Deactivate Scene"。

Rako 按键的工作原理:按下按键 1 后,系统执行"Activate Scene",当 我们不执行其他操作,再次按下按键 1 后,由于按键 1 已经在"Activate Scene" 的状态,也就是置高的状态,所以这时再按下按键 1 后,"Activate Scene"对 应的命令是不会执行的(如:这个按键的命令是 Toggle 一路灯光,第二次按下 按键后,灯光的状态是不会改变的);所以我们需要执行一边"Deactivate Scene" 命令,也就是把按键 1 的状态置低后,再执行"Activate Scene",对应的功能 才能实现。

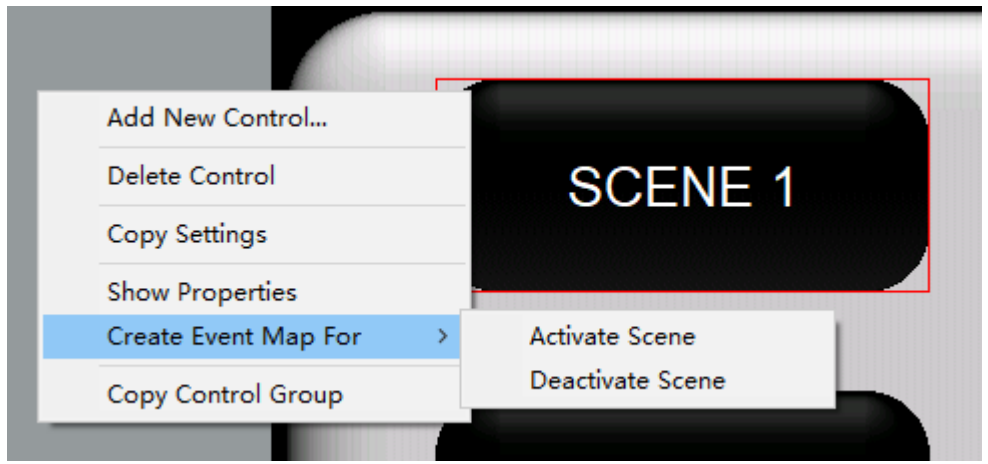

那么如何执行"Deactivate Scene"命令呢?我们可以执行其他任何一个 Rako场景,就能将除它之外的所有场景置低。具体操作步骤如下:

1. 在 ELAN 中回到刚刚创建的 Rako 面板,并在面板上创建一个新的按键

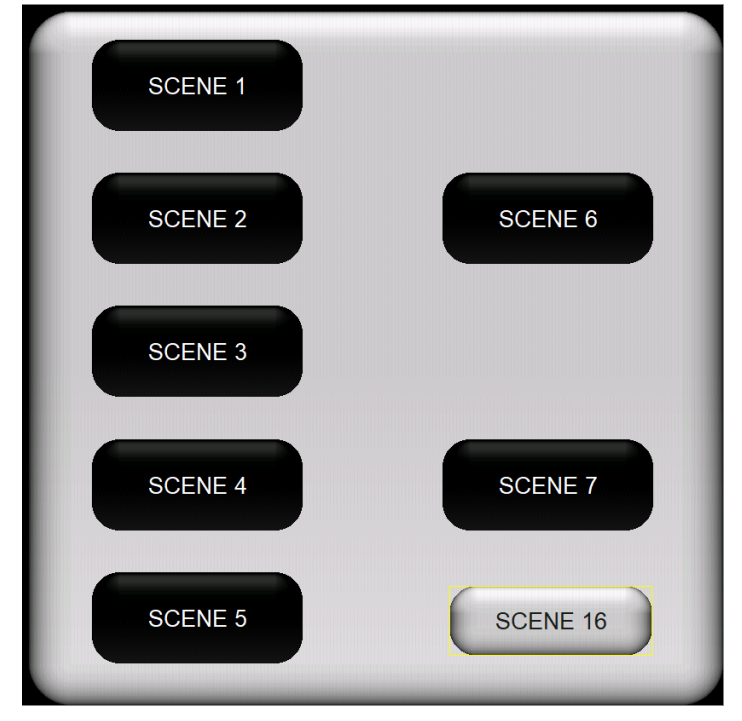

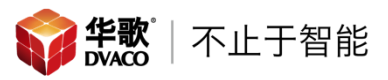

 对着个按键进行赋值。赋值的时候注意,需要给这个按键赋一个空的 Rako 场景

| Lighting     | g Keypad Button   |          |        |        |                |
|--------------|-------------------|----------|--------|--------|----------------|
| Text<br>Type | SCENE 16<br>Scene | ]        | Radius |        |                |
| Button F     | Press Commands    |          | Add C  | ommand | Delete Command |
| Interfa      | ce Device         | Sub-Devi | ce     | Action |                |
| Button F     | Release Commands  |          | Add C  | ommand | Delete Command |
|              | - ·               |          |        | A      |                |
| Interfa      | ce Device         | Sub-Devi | ce     | Action |                |

3. 最后在之前的 Event Map 中都增加一条这个命令即可,注意要增加延迟

| Edit Event Map                               |                                      |             |          |          | ×         |
|----------------------------------------------|--------------------------------------|-------------|----------|----------|-----------|
| Name SCENE 1:Activate Scene                  |                                      |             | Syste    | em # 557 | 3         |
| - Events (ANY Event Specified can execute c  | ommands, if conditions are met)      |             |          | ,        |           |
| Sub-System                                   | Туре                                 | Family      |          | Sys #    | Add       |
| Keypad: 客厅7键面板 -> SCENE 1                    | Activate Scene                       | Lighting Sy | stem     | 5558     | Add       |
|                                              |                                      |             |          |          | Remove    |
| Conditions (ALL Conditions specified must be | e met for Commands to Execute)       |             |          |          |           |
| Sub-System                                   | Туре                                 | Family      | Sys #    | State    | Add       |
| Commands (ALL Commands will execute if E     | vent occurs and Conditions are met)- |             |          |          | Remove    |
| Sub-System                                   | Туре                                 | Family      |          | Sys #    | Add       |
| Switch/Dimmer: kitchen: Channel 2-2          | Toggle Switch State                  | Lighting Sy | stem     | 5504     |           |
| Delay Execution                              | 00:00:00:500                         | General Sy  | stem     | 1010     | Remove    |
| Keypad: 客厅7键面板 -> SCENE 16                   | Press Scene Button                   | Lighting Sy | stem     | 5600     | Move Up   |
|                                              |                                      |             |          |          | Move Down |
| Test All Commands                            | Co                                   | py Commands | Paste Co | ommands  |           |